## beam<sup>®</sup>

## Flash Beam Image to SD Card

The purpose of this document is to describe the process for flashing the Beam image to a SD card.

| Required<br>Tools            | <ul> <li>Symptomatic BeamPro</li> <li>1 SD card (4 GB or bigger)</li> <li>Beam OS 2.22.14 image file</li> <li>Image flashing software (balenaEtcher recommended)</li> <li>SD Card reader</li> </ul>                                                                                                    |
|------------------------------|----------------------------------------------------------------------------------------------------|
| Download                     | 1. Download the Beam OS 2.22.14 image file provided below:<br>https://storage.googleapis.com/st-public-resources/rpd/beam-live-disk-2.22.14.zip                                                                                                    |
| Software and<br>Image        | 2. Download the balenaEtcher writing software. A link to the suggested installer is here: <u>https://www.balena.io/etcher/</u>                                                                                                    |
| Flash SD                     | <ol> <li>Insert the SD card into your SD card reader</li> <li>Open the balenaEtcher writing software</li> <li>Choose 'Flash from file"</li> <li>Select the file named: beam-live-disk-v2.22.14.img</li> <li>Choose "Select target"</li> <li>Select the name of the storage device</li> <li>Click "Flash" to begin the imaging process</li> <li>*You may be required to enter your system admin password</li> <li>Wait for the "Flash Complete!" message</li> <li>Close balenaEtcher</li> <li>Eject your SD card</li> </ol> |
| Continue to<br>SSD ReImaging | Upon successfully imaging your new SD card, follow the instructions on the <i>BeamPro SD Exchange Instructions</i> document shared by your Beam Support Specialist.                                                                                                    |
|                              | For additional support, email support@beam-robots.com                                                                                                    |